We are going to discuss about steps to do after Koha 3.12 Live DVD installation to make Koha ready to use.

You can see Koha login page after rebooting computer.

|         | OPEN-S |       |   | SYSTEM |
|---------|--------|-------|---|--------|
| Userna  | ame:   |       |   |        |
| koł     | na_li  | brary | / |        |
| Passw   | ord:   |       |   |        |
|         |        |       |   |        |
| Library |        |       |   |        |
| My I    | ibrary |       |   | •      |
|         |        |       |   | Login  |

Enter the **User Name** and **Password**. User name= koha\_library Password= koha123

You can find other usernames and passwords to manage Koha Live DVD in **Readme** file put in desktop.

After login you will enter Koha Staff Client page. You can see a warning message.

Warning: You're logged in with the database administrator account. This is a bad idea, and you are likely to encounter problems. You should create a patron to use when administering Koha and give it superlibrarian permissions.

We have to create a Library branch and Koha User / Patron with super librarian permission. Then only koha is ready to use. For that purpose, goto **Koha Administration** page.

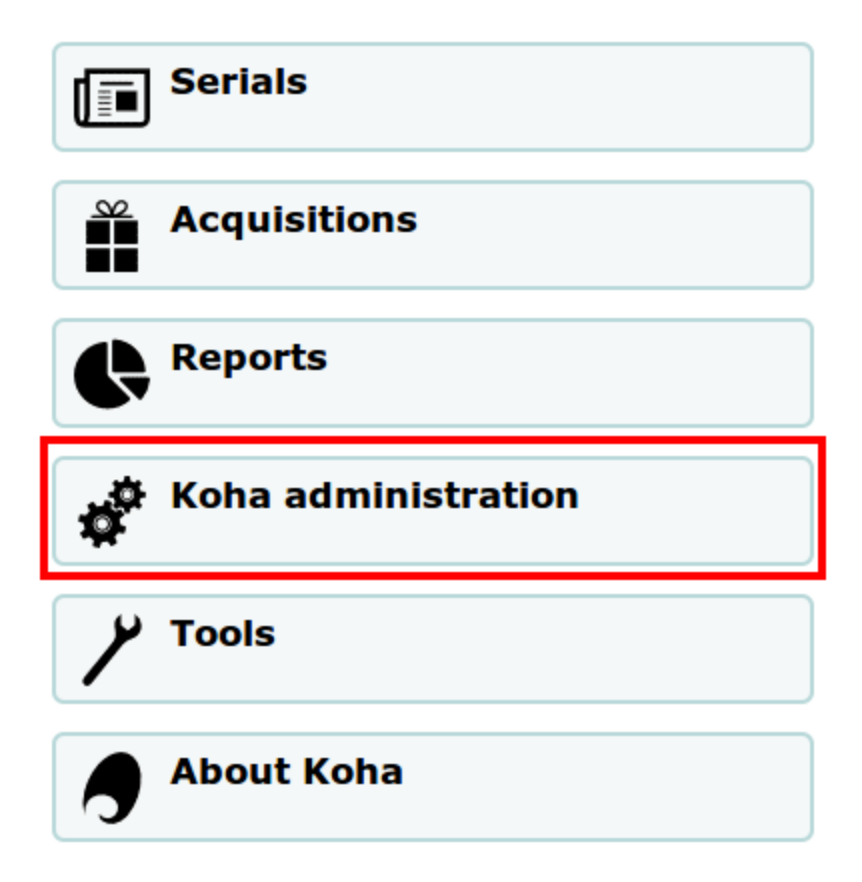

Here the Administration section. Click on Libraries and groups.

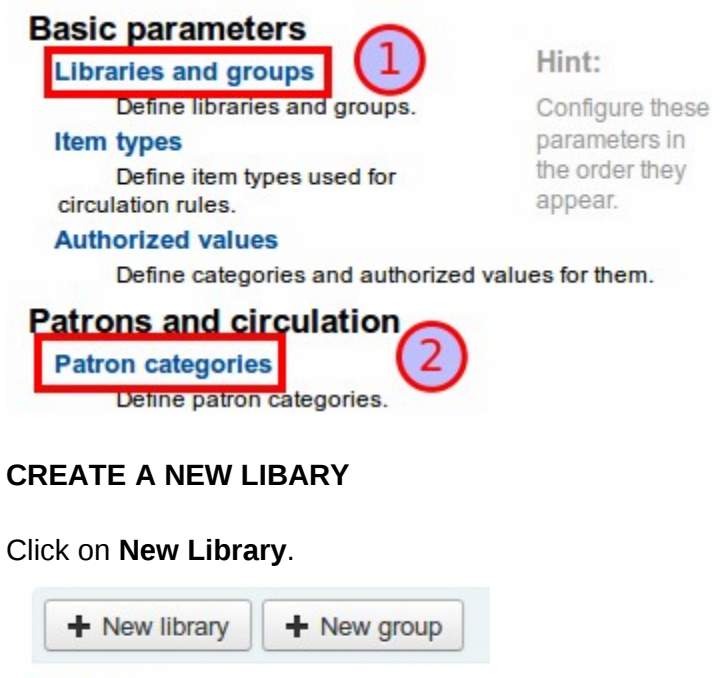

#### Libraries

We are going to enter details of your library.

| New library   | 1)                |
|---------------|-------------------|
| Library code: | MAIN Required     |
| 2 Name:       | Your Library Name |

1. Enter a code for your library. My Library name is **Mahatma Gandhi University Library**. The code in my mind is **MGUL**. The same way, you can assign your own code.

2. Enter the full name of your library. And **Save** the details.

#### HOW TO CREATE PATRON CATEGORIES

Go back to **Koha Administration** and click on **Patron Categories** Patron means library user. Click on **New category**.

New category

### Patron category administration

Enter details of the patron/user.

### New category

| Category code:              | STAF                                                |
|-----------------------------|-----------------------------------------------------|
| Description:                | Staff 2                                             |
| Enrollment period:          | Choose one<br>In months: 50 months 3<br>Until date: |
| Age required:               | 20 years                                            |
| Upperage limit:             | 60 years                                            |
| Enrollment fee:             | 0.00                                                |
| Overdue notice<br>required: | Yes V                                               |
| Lost items in staff client: | Shown                                               |
| Hold fee:                   | 0.00                                                |
| Category type:              | Staff 🔍 4                                           |
| Branches<br>limitation:     | All branches<br>Your Library Name                   |
|                             | Select All if this category type mus                |

- 1. Give a code for patron category. Here **STAF** represents **Staff** user.
- 2. Give a description for the patron.
- 3. You cannot enter both a month limit and a date until. Choose to enter either one or the other.
- 4. In the 'Category type' field choose one of the six main parent categories.

5. The Branch Limitations let you limit this patron category to only some branches in your library system. Select 'All branches' if you would like any library to be able to use this category.

6. Save the patron category details.

#### ADD A PATRON TO KOHA

Go back to the Koha staff client and click on Patron.

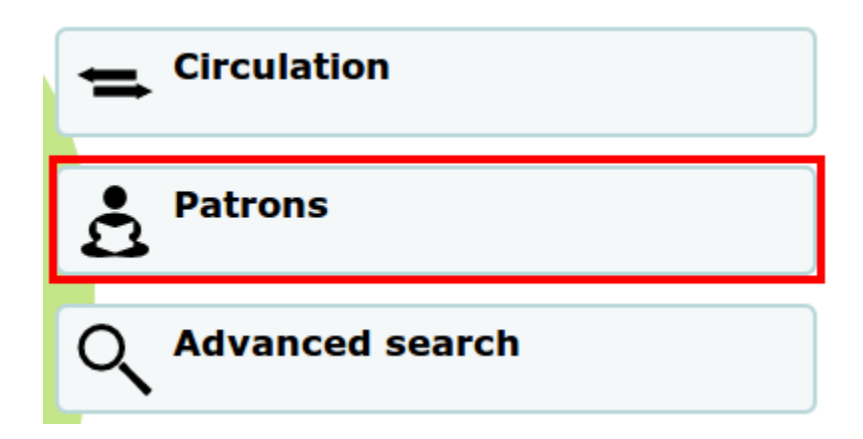

Then select patron category of user going to be added.

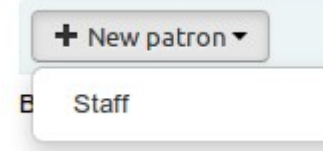

Enter the details of patron.

# Add Staff patron

| Patron identity |                            |          |
|-----------------|----------------------------|----------|
| Salutation:     | Mr 🛡                       |          |
| Surname:        | Librarian                  | Required |
| First name:     |                            |          |
| Date of birth:  | 17/10/1980<br>(DD/MM/YYYY) |          |
| Initials:       |                            |          |
| Other name:     |                            |          |
|                 | Female 🔿 Male 🖲 N/A 🖓      | )        |

| Contact          |                                               |
|------------------|-----------------------------------------------|
| Primary phone:   | 98464890<br>Shows on transit slips            |
| Secondary phone: |                                               |
| Other phone:     |                                               |
| Primary email:   | librarian@gmail.com<br>Shows on transit slips |
| Secondary email: |                                               |
| Fax:             |                                               |
| Library managen  | nent                                          |
| Card number:     | 1 Required                                    |
| Library:         | Your Library Name                             |
| Category:        | Staff V                                       |

1. Enter the library admission number.

Sort 1:

Sort 2:

- 2. Ensure the branch name of the user.
- 3. Select the user category.

| Library set-up          |              |      |
|-------------------------|--------------|------|
| Registration date:      | 22/05/2013   |      |
|                         | (DD/MM/YYYY) |      |
| Expiry date (leave      |              |      |
| blank for auto<br>calc) | (DD/MM/YYYY) | 24.2 |

If your patron cards expire (based on your patron category settings) the Expiry date will automatically be calculated. Otherwise you can manually enter an expiry date (e.g. retirement date of staff).

| Usernan | ne: librarian              |
|---------|----------------------------|
| Passwo  | rd:                        |
|         | Minimum password length: 3 |
| Confi   | rm (*******                |
| passwo  | rd:                        |

The Staff/OPAC asks for the username and password to be used by the patron (and/or staff member) to log into their account in the OPAC and for staff to log in to the staff client.

You have created a normal user/patron. We have to assign him super librarian privilege. Then only he can login into Koha Staff Client.

| 🖌 Edit 🔒 Cha                       | ange password | Duplicate | 🖨 Print 🔻 | Q Search to hold   | More -            |  |
|------------------------------------|---------------|-----------|-----------|--------------------|-------------------|--|
| Mr Librarian (1)                   | )             |           |           |                    | Renew patron      |  |
|                                    |               |           |           |                    | Set permissions   |  |
| Primary phone:                     | 98464890      |           | Delete    |                    |                   |  |
| Primary email: librarian@gmail.com |               |           |           | opuate child to at |                   |  |
| Date of birth:                     | 17/10/1980    |           |           |                    | Export today's ch |  |
| Gender:                            | Male          |           |           |                    | Registratio       |  |

Click on **Set permissions.** Select **Superlibrarian.** Save the changes.

## Set permissions for Librarian,

- (circulate) Check out and check in items
  - (catalogue) Required for staff login. Staff access, allows viewing of catalogue in staff client.

Logout from Koha and Login using superlibrarin username and password.

|         |       | Y SYSTEM |
|---------|-------|----------|
| Userna  | me:   |          |
| libr    | arian |          |
| Passw   | ord:  |          |
| •••     | ••••• |          |
| Library | :     |          |
| My li   | brary | •        |
|         |       | Login    |

Now your Koha is ready to use.